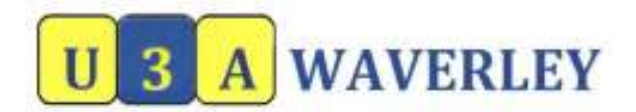

## How to edit your membership details

Use this instruction to edit your membership details. If you have already accessed the website, go to step 2.

- **Step 1:** Open the U3A Waverley website <u>www.u3awaverley.org.au</u>
- **Step 2:** Click "*Click here for Member enrolments"*. (Top right)
- Step 3: Click "Login Member". (Mid left)
- **Step 4:** Enter your membership number (from the back of your name tag)
- **Step 5:** Enter your password (your default password is the last 4 digits of your home phone number. <u>Please change it to something else</u>, alpha or numeric or both.)
- **Step 6:** Click the "*Login"* button. The **Welcome** screen appears.
- **Step 7:** Click "*Edit Member details"*. The **Member Details** screen appears (you may need to scroll down to see all the information.)

## Step 8: Ensure that all your details are correct.

- Enter your correct date of birth
- Check your E Mail address
- Check your emergency contact details

Agree to the terms and conditions.

- **Step 9:** After you have amended your details, click the "*Save"* button.
- **Step 10:** You have now finished editing your member detail. Click "*Home"* to return to the Welcome screen, then click "*Logout"*.

## **Problem?** E Mail <u>webmaster@u3awaverley.org.au</u> and Geoff will help.